## Ouriginal

## Working with Ouriginal in ITSlearning Instructor View

## About **Ouriginal** Integration with ITSlearning

Urkund can be added to an institutional LMS through an LTI integration or API plugin. The integration allows the institution Admin User(s) access to the Ouriginal tool features through their LMS without having to make changes to the LMS properties. ITSlearning institutional Admin User(s) can add the Ouriginal tool to their ITSlearning platform, making it available to instructors as a preconfigured tool for their courses.

## Creating an Assignment with Ouriginal

Creating an assignment with the Ouriginal tool is very simple.

Begin by going to your course and selecting the Add button in the upper right-hand side of your screen. Open the drop-down menu and select Assignment.

| to Home Courses Groups Calendar Library Your students                       |                                          | 🛕 🗭 🕕 Courtney     |
|-----------------------------------------------------------------------------|------------------------------------------|--------------------|
| Demo Urkund Overview Plans Resources Status and follow-up 360° reports More |                                          | 🚔 👻 🗌 Add          |
| ¶⊄ Announcements ♦ Show: Current ▼                                          | ✓ Follow-up tasks                        | Assignment<br>Task |
| Courtney Altizer                                                            | Urkund Assignment creation               | Page               |
| Share an update                                                             | Events                                   | left oneDrive      |
| Resource 🖾 Image Add announcement                                           | Here you'll see events from this course. | Your computer      |
|                                                                             |                                          | Show all           |

In the New Assignment page, fill-in the Title for your assignment first.

Next, choose your assignment features such as deadline, etc. In this option area, you will also find the Plagiarism Control option.

This is the Ouriginal by Ouriginal tool. Select the box for Activate control for plagiarism to turn on the Ouriginal tool for this assignment.

| Title*                           |                                 |
|----------------------------------|---------------------------------|
| Urkund Assignment creation       | ▲≤ PEER AND SELF ASSESSMENT     |
| Description                      | Require peer assessment         |
| Font - Size - B I U More options | Remains self-assessment         |
| Manual_Instructor                |                                 |
|                                  | · ∰ RESULTS                     |
|                                  | Results are visible to students |
| body p                           | GROUP ACTIVITY                  |
| Files                            | Students submit as groups       |
| Add files                        |                                 |
| or simply drop them here         | ANONYMOUS SUBMISSION            |
|                                  | Names are hidden when assessing |
| Create assignment Cancel         |                                 |

Working with Ouriginal in ITSLearning - Instructor View

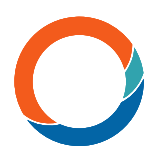

Remember to select Create assignment button to save your new assignment once you have completed selecting your options.

When your student views the assignment, there will be text informing them that their work will be checked for plagiarism before they answer their assignment.

| Viewing the course as: St | udent    |       |                 |                              |              |        |                  |
|---------------------------|----------|-------|-----------------|------------------------------|--------------|--------|------------------|
| 🖻 Demo Urkund             | Overview | Plans | Resources       | Status and follow-up         | 360° reports | More 🔻 |                  |
|                           |          | 📑 L   | Jrkund As       | signment creatio             | n            |        |                  |
|                           |          |       |                 |                              |              |        | Immersive Reader |
|                           |          | As    | signment        |                              |              |        |                  |
|                           |          | Ur    | kund example    |                              |              |        |                  |
|                           |          |       | Your answer wil | ll be checked for plagiarism |              |        |                  |
|                           |          |       | Answer assignn  | nent                         |              |        |                  |
|                           |          |       |                 |                              |              |        |                  |

In the Instructor view for Answers submitted by students, there will be a column for Plagiarism Status linked to each student.

There you will also find the Similarity Score generated by Ouriginal for the student's submission.

| 🖹 Urkund Assignment o          | creation    |                     |            | ···                 |
|--------------------------------|-------------|---------------------|------------|---------------------|
| Assignment Edit                |             |                     |            | Show 🗸              |
| Answers<br>Actions ▼ Show: All | ▼ Filter by | Group 🔻             |            |                     |
| NAME                           | STATUS      | SUBMITTED           | ASSESSMENT | PLAGIARISM STATUS 🔻 |
| Urkund, Cecilia                | SUBMITTED   | 21/12/2020<br>13:35 |            | 100% match          |
| « <b>1</b> »                   |             |                     | 1 to 1 of  | 1 View 25 ▼         |

To view the Ouriginal Similarity Report, select the Similarity Score displayed for the student's submission.

|   | NAME            | STATUS    | SUBMITTED           | ASSESSMENT | PLAGIARISM STATUS 🔻 |
|---|-----------------|-----------|---------------------|------------|---------------------|
|   | Urkund, Cecilia | SUBMITTED | 21/12/2020<br>13:35 |            | 100% match          |
| « | 1 »             |           |                     | 1 to 1 of  | 1 View 25 🔻         |

Working with Ouriginal in ITSlearning - Instructor View

A new screen will open displaying the student's submission. Select the button to the right with three dots.

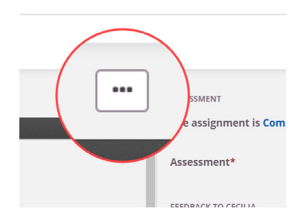

From this drop-down menu, select Open plagiarism report.

| Urkund, Cecilia        |                                                                                                   |                                   |
|------------------------|---------------------------------------------------------------------------------------------------|-----------------------------------|
| Personal Development P | Psych 101 doc.docx 100% match                                                                     | Download                          |
|                        | - + Automatic zoom ÷                                                                              | View last<br>submitted<br>version |
|                        |                                                                                                   | Edit answer                       |
|                        | "My Personal Development"                                                                         | Open<br>plagiarism<br>report      |
|                        | William forma which are and the shanelike shake a smooth water and the most formation of the most |                                   |
| A                      |                                                                                                   |                                   |

A new window or tab will open for the Ouriginal Similarity Report.

|                                          |   |            |                              | NEW URKUND 🥌   PROFII                                                                      |
|------------------------------------------|---|------------|------------------------------|--------------------------------------------------------------------------------------------|
| ANALYSIS OVERVIEW                        |   |            |                              | いす                                                                                         |
| 1 PAGES OUT OF 1 TOTAL CONTAIN FINDINGS  |   |            |                              |                                                                                            |
| 1                                        |   |            |                              |                                                                                            |
| FINDINGS                                 |   | SIMILARITY | <b>100%</b><br>This document | SUBMISSION DETAILS                                                                         |
| High similarity of content               | > |            | 100%<br>receivers' average   | SUBMITTER                                                                                  |
| 47 WARNINGS<br>Unusual use of characters |   |            |                              | FILE<br>My, Personal Development Psych 101 doc.docx<br>SUBMITTED ON<br>2020-12-21T14:41:00 |

To learn more about interpreting and reviewing the Ouriginal Similarity Report, please check out the Ouriginal User Guide found on our website.

For support tickets, please contact us at support@ouriginal.com